#### **Creating Arranger Settings**

## For Travelers:

 The selection of Travel Arrangers is completed in the Connexxus Profile. Travelers should access the Connexxus Portal and click on "My Profile".

## For Travel Arrangers:

• Travel Arrangers have a dedicated portal for arranging travel and managing their travelers. More detailed instructions on using the Travel Arranger portal are available in a separate document.

#### **Accessing Previous Bookings**

a component to your reservation

Click Trips in the menu bar to access your reservations
Click Select to access the booking you want to view, change, or cancel
Click Cancel Trip to cancel a reservation. (Be sure to review messages to determine if your ticket is eligible for void, refund, or use toward future tickets)
If a trip is on Hold, click Purchase Trip to complete the booking
Click Modify or Remove to change items in your itinerary
Use the Add to Your Trip section to add

| Trips                  |                                            |            |                              |        |
|------------------------|--------------------------------------------|------------|------------------------------|--------|
| Display:<br>All Trips  | •                                          |            |                              |        |
| Vernon Bear's trips    |                                            |            |                              |        |
| Trips on Hold          |                                            |            |                              |        |
| You have no trips on h | nold.                                      |            |                              |        |
| Active Trips           |                                            |            |                              |        |
| You have no active tri | ps.                                        |            |                              |        |
| Past Trips             |                                            |            |                              |        |
| Vernon Q Bear          | Denver<br>May 19, 2006<br>at 04:28 PM      | Flight     | Record # JEAWLS<br>Active    | Select |
| Vernon Q Bear          | Los Angeles<br>May 09, 2006<br>at 03:17 PM | Flight     | Record # BZGIZN<br>Active    | Select |
| Cancelled Trips        |                                            |            |                              |        |
| Traveler               | Destination                                | Trip Type  | Notes                        | Select |
| Vernon Q Bear          | Phoenix<br>Jul 10, 2006<br>at 03:00 PM     | Rental Car | Record # CBNFOJ<br>Cancelled | Select |

## **Using Trip Templates**

•To quickly book repeat trips with air/rail, hotel, and/or car options, create a trip template from the Trip Details, Traveler Information, Billing Information, or Reservation Complete page

•Enter a template name, then click **Save Template** 

•To use a template, click **Templates** in the menu bar

•Click **Select** next to the template you want to use, enter new travel dates and click **Price Itinerary** 

Contact Belinda Borden at bborden@finance.ucla.edu with questions or suggestions about the UC Travel Online Site.

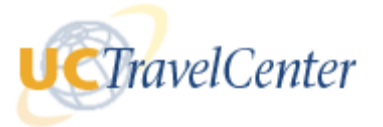

# UC Travel Online Quick Reference Guide

UC Travel has designed a corporate online booking site especially for UC employee's business travel needs.

- Easy To Use New look and feel makes it easy to book business trips online
- Convenient Book air, car and hotel reservations online
- Control Choose from the widest selection of travel options available
- Savings Reduces UCLA travel costs and improves negotiations with our preferred suppliers

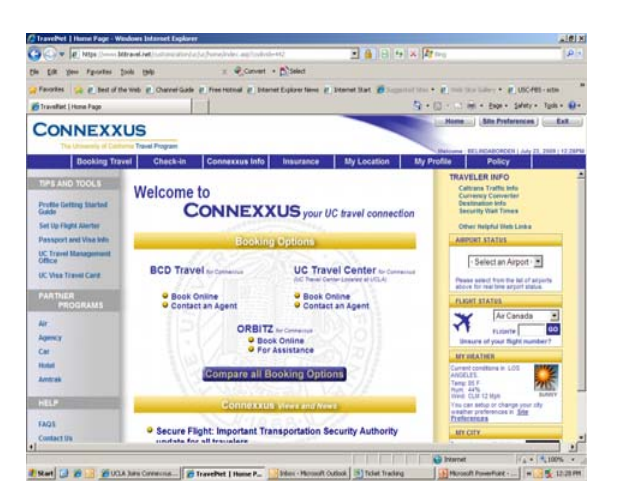

#### **To Access UC Travel Online**

- Logon to the Connexxus Portal
- Click on UCTC "Book Online"

## **Tips For Booking Trips**

- Dates, locations, and times are based on what you enter on the home page (results are based on availability and University travel policy)
- When making a booking, from the home page, select only those items that pertain to your trip (air, car, train, hotel)
- University preferred providers are indicate to a contract or indicate to a contract or indi
- To sort options, click on the column headers
- To check your current itinerary, click the View Details link
- To change your flight search criteria during the booking process, click the Modify Search link near the top of the page

## You're Ready to Book a Trip:

From the Begin Search page:

- Tell the system if the booking will be billed to the University or paid by individual credit card. If Yes proceed to the correct site.
- Check the appropriate boxes for Flights/Trains, Hotel, and/or Car
- Select Round-trip, One-way, or Multi-destination
- Select Search Options
- Enter your cities dates and times

UCTravelCenter

| In avelent + Benir Silber GO, A                | Help (Log Dr                                                                                                    |
|------------------------------------------------|----------------------------------------------------------------------------------------------------|
| - Horter -                                     | Trips Profile Templates                                                                                                    |
| Find Me The Best Trip!                         | ADDITIONAL UCLA TRAVEL SITE OPTIONS                                                                                                    |
| <ul> <li>VALTHE THE DE CANOL BRIEFT</li> </ul> | Please select one of the trees UCLA travel place below: 1- Sirect Bill Sile - Regures a PO for<br>booking 3- State Fare- Direct Bill Sile for UCLA Government Rates, Resulting a PO 3- Non-                                                                                                    |
| Plught or Train Platet Prestal Car             | Employee Travel site hizs-profiled bravelers site. Travelers name, address and form or payment to<br>be added at time of booking when not using a Direct Bill site.                                                                                                    |
| Reading O One-way O Mathematication            | Select one                                                                                                    |
| Carlos and Carlos and L                        | Amountements                                                                                                    |
| Prom (associal study) Te (associal study)      | Welcome to IXLA's Online Travel Site:<br>Before starting your first hip, please take a moment to review your travel<br>profile making recessing updates. Clock the "Profile" lock above.                                                                                                    |
| Dread<br>00.5500                               | Deleter your time options. "Skeps by Schedule" to build an interiory. "Sheps by<br>Price" for issent costs, including diptons for sorrounding simplifs and plos and<br>minut days. "Move Search Optioner" allows you to select feels extitctime tare<br>options of your itemary to Serly to change. |
| Here Search Options count   colours            | Arrival & Departure Status                                                                                                    |
| <ul> <li>Circle at Service</li> </ul>          | 08/23/2008 M Senut when M Rays # Sen                                                                                                    |
| <ul> <li>Destinations</li> </ul>               |                                                                                                    |
| <ul> <li>Addut/Techtemons</li> </ul>           | Travel Tools                                                                                                    |
| Begin Search                                   | Debring Demokratis Mang<br>Emport From Info<br>Heads Texture<br>Heads Texture<br>Heads Texture                                                                                                    |

## Air

- Choose your departing and then returning flight options using the **Select** button
- If applicable, you can select alternate, lowprice options
- You may need to identify reasons for outof-policy selections, if your selected itinerary is not compliant with UC Travel policy
- Select your seats for each flight segment

### Hotel

- You can search for hotels by: address or city, near an airport, near University locations and other points of interest, or by the University's negotiated properties
- Choose the hotel and room rate using the Select buttons on the hotel pages

| Legend: ★★★ Company Preferr                                                                                                    | ed 🚫 Out of Policy                          |                                          |              |
|----------------------------------------------------------------------------------------------------|---------------------------------------------|------------------------------------------|--------------|
| 1 How would you like to                                                                                                    | search?                                     |                                          |              |
| C Address or City                                                                                                    | Near an Airport                             | C Negotiated Properties                  |              |
| * City or Airport Code:<br>dfw                                                                                                    |                                             |                                          | * = Required |
| Show company locati<br>Enter city and state or and state or and stat | ions and other poir<br>airport code to show | nts of interest<br>location information. |              |
| 2 When would you like t                                                                                                    | to ao?                                      |                                          | * = Required |
| Check-in:     Check-in:     Check-in:     OB/16/06                                                                                                    | eck-out:                                    |                                          |              |
| 3 What other options we                                                                                                    | ould you like to s                          | search?                                  |              |

#### **Rental Car**

- Your can search for cars at an airport or a city location
- Click Search cars to view the University's preferred car rental companies.
- Choose a car by clicking on the lowest preferred vendors rate.
- NOTE: Check the hours of operation for an off-airport location to make sure they are open during your pick up and drop off times

#### **Confirming Bookings**

- If necessary, you will need to obtain an authorization number to complete the booking (when billing to the University).
- Modify or Remove any itinerary options on the **Review /Modify Trip** page
- Verify the information on the **Traveler** Information and Billing Information pages
- Click Purchase Trip to complete the process
- Print a copy of the **Reservation Complete** page if needed
- You will receive a e-mail confirmation I when the booking is purchased or held

| DEA/to ORD 0                                                                                                    | stone                                                                                                    |                                                          |                                                                                                    | Modify this #                                                                            | abt I Remove this flight                                                                                                    |
|----------------------------------------------------------------------------------------------------|----------------------------------------------------------------------------------------------------|----------------------------------------------------------|----------------------------------------------------------------------------------------------------|------------------------------------------------------------------------------------------|----------------------------------------------------------------------------------------------------|
| Wed, Aug 16                                                                                                    | 6:15 AM                                                                                                    | to 8:25 AM                                               | Dellas/Ft Worth, TX ( <u>DFW)</u> to<br>Chicago, IL ( <u>ORD)</u><br>Fare Rules                                                                                                    | A American<br>Airlines                                                                   | American Airlines<br>Flight 2320<br>1st Y, Coach Y                                                                                                    |
| ORD to DFVV - 0                                                                                                    | stops                                                                                                    |                                                          |                                                                                                    | Modify this fli                                                                          | aht   Remove this flight                                                                                                    |
| Fri, Aug 18                                                                                                    | 2:55 PM                                                                                                    | to 5:20 PM                                               | Chicago, IL ( <u>ORD</u> ) to<br>Dallas/Ft Worth, TX ( <u>DFW)</u><br><u>Fare Rules</u>                                                                                                    | A American<br>Arrlines                                                                   | American Airlines<br>Flight 2337<br>1st Y, Coach Y                                                                                                    |
| Hetel Dotaik                                                                                                    |                                                                                                    |                                                          |                                                                                                    | Ba:<br>Taxes<br>F                                                                        | se Airfare: 189.77 USD<br>and Fees: 34.83 USD<br>light Total: 224.60 USD                                                                                                    |
| Chicago, IL                                                                                                    | s                                                                                                    |                                                          |                                                                                                    | Modify this h                                                                            | otel   Remove this hotel                                                                                                    |
| Check-in: Wed,<br>Check-out: Fri                                                                                                    | Aug 16                                                                                                    | On Request                                               |                                                                                                    | Hilton Ch<br>OHARE IN                                                                    | icago Ohare Airport<br>TL ARPT                                                                                                    |
| Total Hotel Star<br>Cancellation Ru<br>J6PM 16AUG06<br>Suarantee Rule<br>CREDIT CARD GL<br>Deposit Rules<br>Vo DEPOSIT IS R                                                                                                    | Aug 15<br>y: 2 nights<br>illes<br>JARANTEE<br>EQUIRED A                                                                                                | ACCOM                                                    | PLEASE SEE GUARANTEE POLICY                                                                                                    | LITON AMFOHA                                                                             | RE, IL 60666                                                                                                    |
| Total Hotel Sta<br>Cancellation Ru<br>DIEM 16AUODE<br>Guarantee Rule<br>CREDIT CARD GL<br>Deposit Rules<br>NO DEPOSIT IS R<br>Rate Per Room                                                                                                    | Aug 15<br>y: 2 nights<br>iles<br>JARANTEE<br>EQUIRED A<br>: 239.00 U                                                                                   | T THIS TIME                                              | EMAKER DATAPORT DELUXE H                                                                                                    | Sum of Nig<br>Taxes<br>Estimated H                                                       | RE, IL 60666<br>http:Rates: 478.00 USE<br>and Fees: unavailable<br>totel Totat: <b>478.00 USE</b>                                                                                            |
| Total Hotel Star<br>Cancellation Rt<br>DBPM 16ALJ006<br>Guarantee Ruile<br>CREDIT CARD GI<br>Deposit Ruiles<br>No DEPOSIT IS R<br>Rate Per Room                                                                                                    | y: 2 nights<br>Iles<br>IS<br>JARANTEE<br>EQUIRED A                                                                                                    | T THIS TIME                                              | EMAKER DATAPORT DELUXE H                                                                                                    | Sum of Nig<br>Taxes<br>Estimated H                                                       | RE, IL 60666<br>httly Rates: 478.00 USD<br>and Fees: unavailable<br>iotel Total: <b>478.00 USD</b>                                                                                           |
| Total Hotel Star<br>Cancellation Rt<br>DBPM 16AU006<br>Guarantee Rule<br>OREDIT CARD GI<br>Deposit Rules<br>No DEPOSIT IS R<br>Rate Per Roor<br>Car Details<br>Chicago I                                                                                                    | y: 2 nights<br>lles<br>JARANTEE<br>EQUIRED A<br>x 239.00 U                                                                                             | BEDCOFFI<br>ACCOM                                        | EEMAKER DATAPORT DELUXE H                                                                                                    | Sum of Nig<br>Taxes<br>Estimated H                                                       | RE, IL 60666<br>http:Retes: 478.00 USD<br>and Fees: unavailable<br>iotel Total: 478.00 USD                                                                                                   |
| Total Hotel Star<br>Cancellation Rt<br>36PM 16AU-006<br>Guarantee Rule<br>REDIT CARD QL<br>Deposit Rules<br>VO DEPOSIT IS R<br>Rate Per Room<br>Car Details<br>Chicago, L<br>Pick-up: 3:00 AJ<br>Orop-off: 2:00 P                                                                                                    | y: 2 nights<br>iles<br>S<br>JARANTEE<br>EQUIRED A<br>x 239.00 U<br>M, Aug 16, M, Aug 16, M, Aug 18, 18, 18, 18, 18, 18, 18, 18, 18, 18,                | BED. COFFI<br>ACCOM<br>T THIS TIME<br>SD<br>2006<br>2006 | PLEASE SEE QUARANTEE POLICY                                                                                                    | Sum of Nig<br>Taxes<br>Estimated H                                                       | htty Rotes: 476.00 USD<br>and Fees: unavailable<br>doel Totat 475.00 USD<br>s car   Remove this car<br>terprise<br>eminal                                                                    |
| Total Hotel Stay<br>Cancellation Rt<br>OBPM 15AU006<br>Guarantee Rule<br>CREDIT CARD GL<br>Deposit Rules<br>Rate Per Roorr<br>Car Details<br>Chicago, L<br>Pick-up: 9:00 AJ<br>Drop-off: 2:00 P<br>Total Rental Tir                                                                                                    | y: 2 nights<br>lles<br>ss<br>JARANTEE<br>EGUIRED A<br>x: 239.00 U<br>x, Aug 16,<br>M, Aug 16,<br>M, Aug 18,<br>me: 2 days                              | BED. COFFI<br>ACCOM<br>T THIS TIME<br>SD<br>2006<br>2006 | PLEASE SEE QUARANTEE POLICY<br>On Restrict<br>Intermediate<br>PLEASE SEE QUARANTEE POLICY<br>On Restrict<br>Intermediate<br>Intermediate<br>In                                                                                                    | Sum of Nig<br>Taxes<br>Estimated H<br>Modity thi<br>int<br>Pic<br>Ch                     | htty Rates: 478.00 USD<br>and Fees: unavailable<br>iddel Total: 478.00 USD<br>car   Remove this car<br>terprise<br>erminal<br>k-up Locator:<br>cago (CRD)                                    |
| Total Hotel Sta<br>Cancellation Rt<br>DePM 16AL/006<br>Guarantee Rule<br>Generation Rules<br>No DePOSIT ISE<br>Rate Per Roon<br>Car Detaills<br>Chicago, L<br>Pick-up; 300 AJ<br>Pick-up; 300 AJ<br>Ford-ff: 200 P                                                                                                    | Aug 15<br>y: 2 nights<br>iles<br>S<br>JARANTEE<br>EGUIRED A<br>x: 239.00 U<br>M, Aug 16,<br>M, Aug 16,<br>M, Aug 18,<br>me: 2 days                     | BED. COPPE<br>ACCOM<br>T THIS TIME<br>SD<br>2006<br>2006 | COn Request<br>Intermediate<br>2014 Appendix Appendix<br>Intermediate<br>2014 Appendix<br>Intermediate<br>2014 Appendix | Sum of Nig<br>Taxes<br>Estimated I<br>Modify thi<br>En<br>Pin<br>Con<br>On<br>On         | RE, IL 60666<br>htty Fates: 470 00 USS<br>and Fess: unavailable<br>iccel Total: 478.40 USD<br>ccel Remove this cer<br>temprise<br>emminal<br>kup Lonation:<br>cago (CBD)<br>po off Lonation: |
| Total Hotel Sta<br>Cancellation Ru<br>Star and Cancellation Ru<br>Seport RALOG<br>Deposit Rules<br>to DePosit Is R<br>Rate Per Roor<br>Can Detaills<br>Chicago, L<br>Pick-up 300 AJ<br>Pick-up 300 AJ<br>For-off: 200 Pic-off: 200 Pic-of                                                                                                    | Aug 15<br>y: 2 nights<br>iles<br>is<br>JARANTEE<br>EQUIRED A<br>x: 239.00 U<br>x: 239.00 U<br>x: 239.00 U<br>x: 4, Aug 16,<br>M, Aug 16,<br>me: 2 days | BED. COPPT<br>ACCOM<br>T THIS TIME<br>SD<br>2006<br>2006 | Con Request<br>intermediate<br>2.01 Along to<br>control the<br>control transmission                                                                                                    | Sum of Nig<br>Sum of Nig<br>Toxes<br>Estimated<br>Modify this<br>In t<br>Pic<br>Ch<br>Ch | RE, IL 60666 http://biological.com/com/com/com/com/com/com/com/com/com/                                                                                                    |
| Crate Noted Star<br>Carneellation Ro<br>DORM 1504/2005<br>Guarantee Reuk<br>(CREDT CARD GI DOPOSITI SIR<br>Rober Per Roor<br>Carl Details<br>Cheago, L<br>Piek-urg 300 At<br>Piek-urg 300 At<br>Piek-urg 300 | Aug 15<br>y: 2 nights<br>lies<br>ss<br>JARANTEE<br>EGUIRED A<br>x: 239.00 U<br>M, Aug 16,<br>M, Aug 16,<br>M, Aug 18,<br>me: 2 days<br>ur Trip         | T THIS TIME<br>SD<br>2006<br>2006                        | PLEASE SEE QUARANTEE POLICY On Results Internation Con Results Internation Con                                                                                                    | Sum of Ng<br>Taxes<br>Estimated<br>Modify thi<br>Pic<br>Cr<br>Cr<br>Cr<br>Add Rem        | htly Rates: 478.00 USD<br>and Fees: unavailable<br>isolar tail the set of the car<br>terprise<br>emmod<br>k-up Location:<br>cago (CRD)<br>pp off Location:<br>cago (CRD)                     |